# New Process For Married Couple Licenses

## Customer search screen

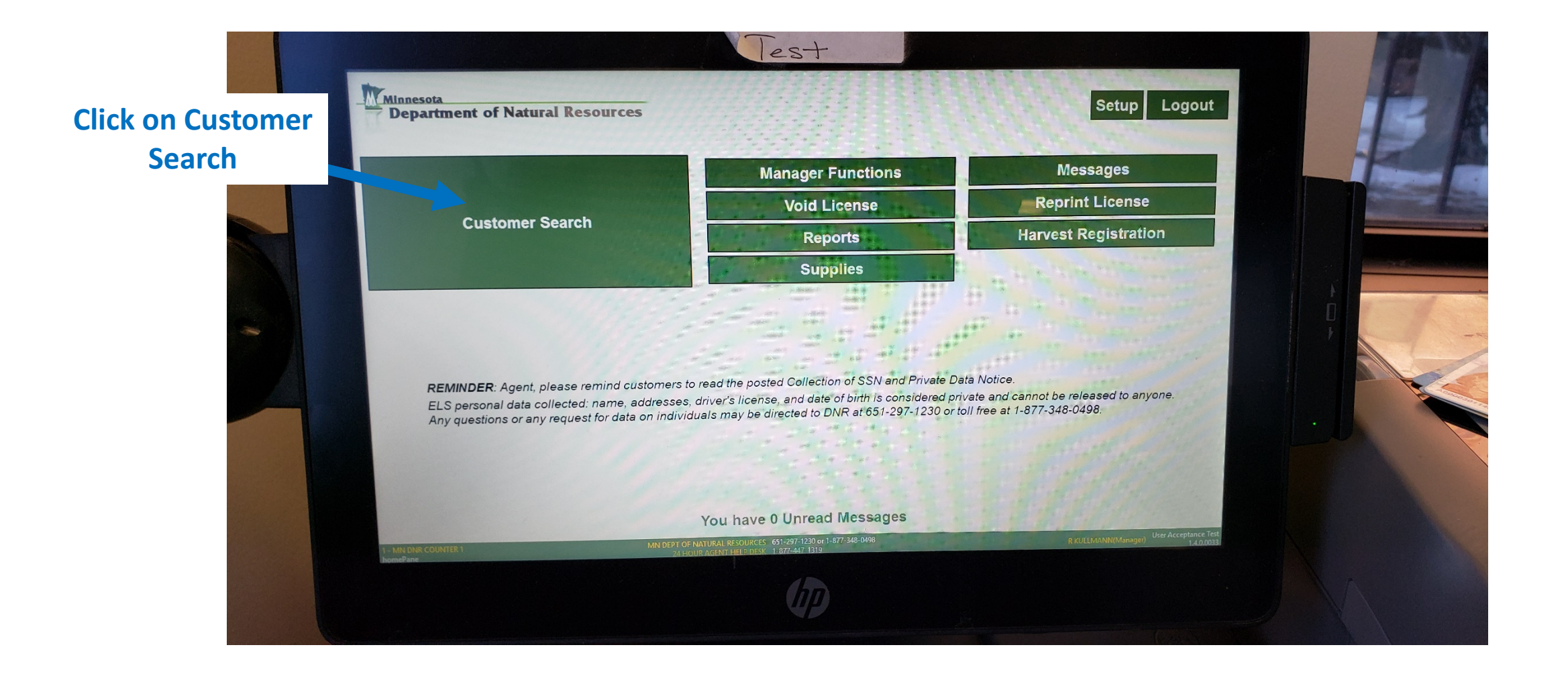

## Identify customer screen

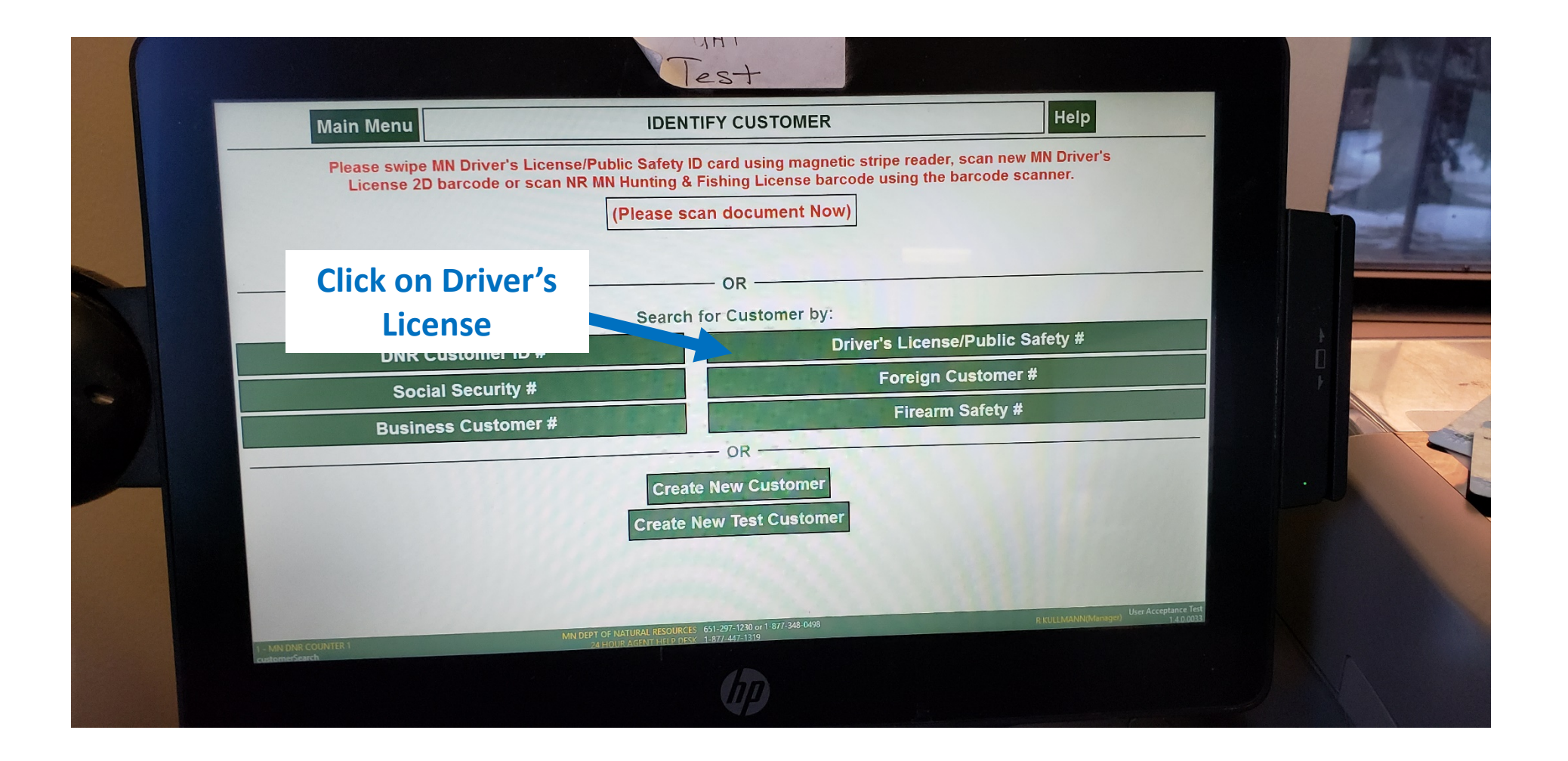

## Customer information screen

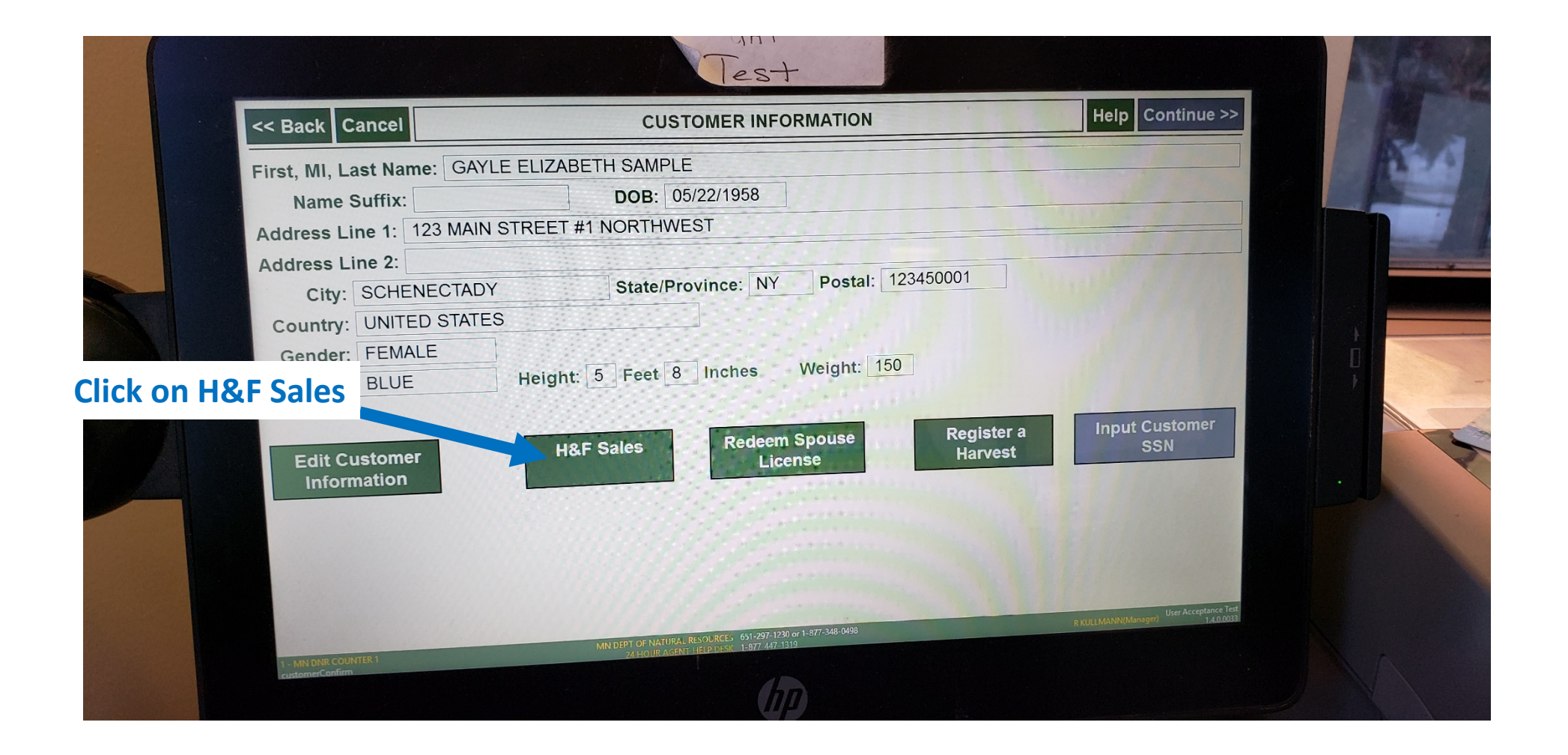

## **Customer Information Residency Screen**

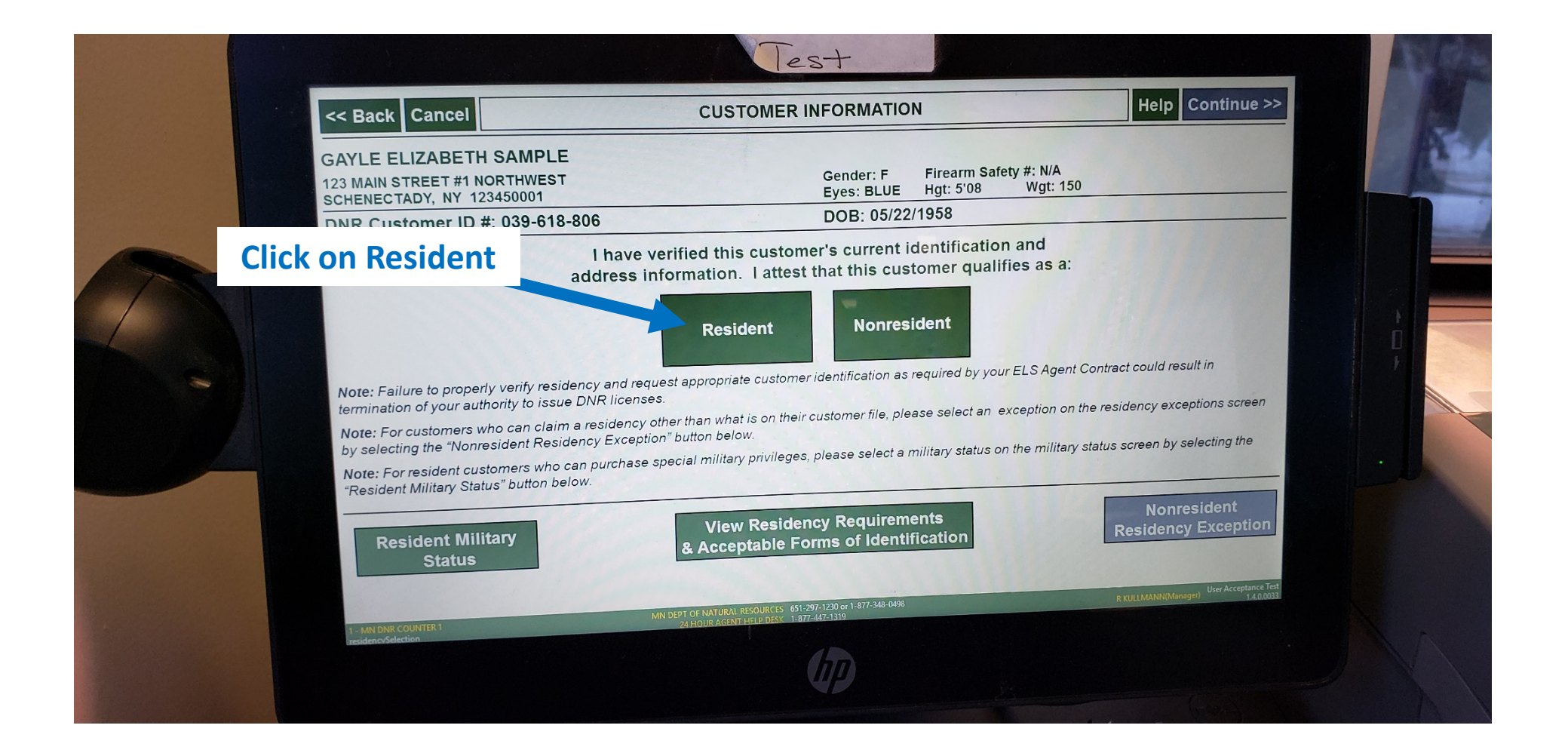

#### License selection screen - resident

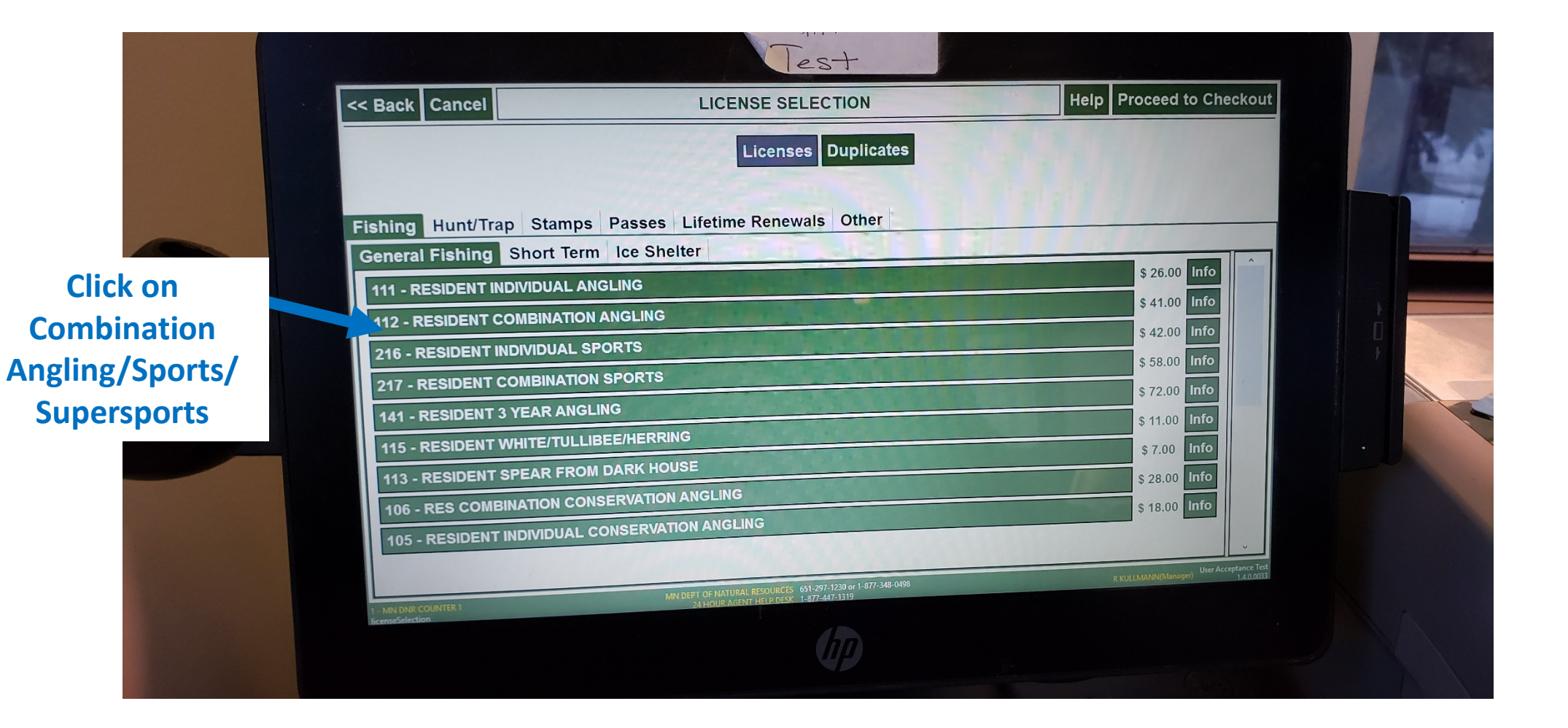

## Spouse information screen

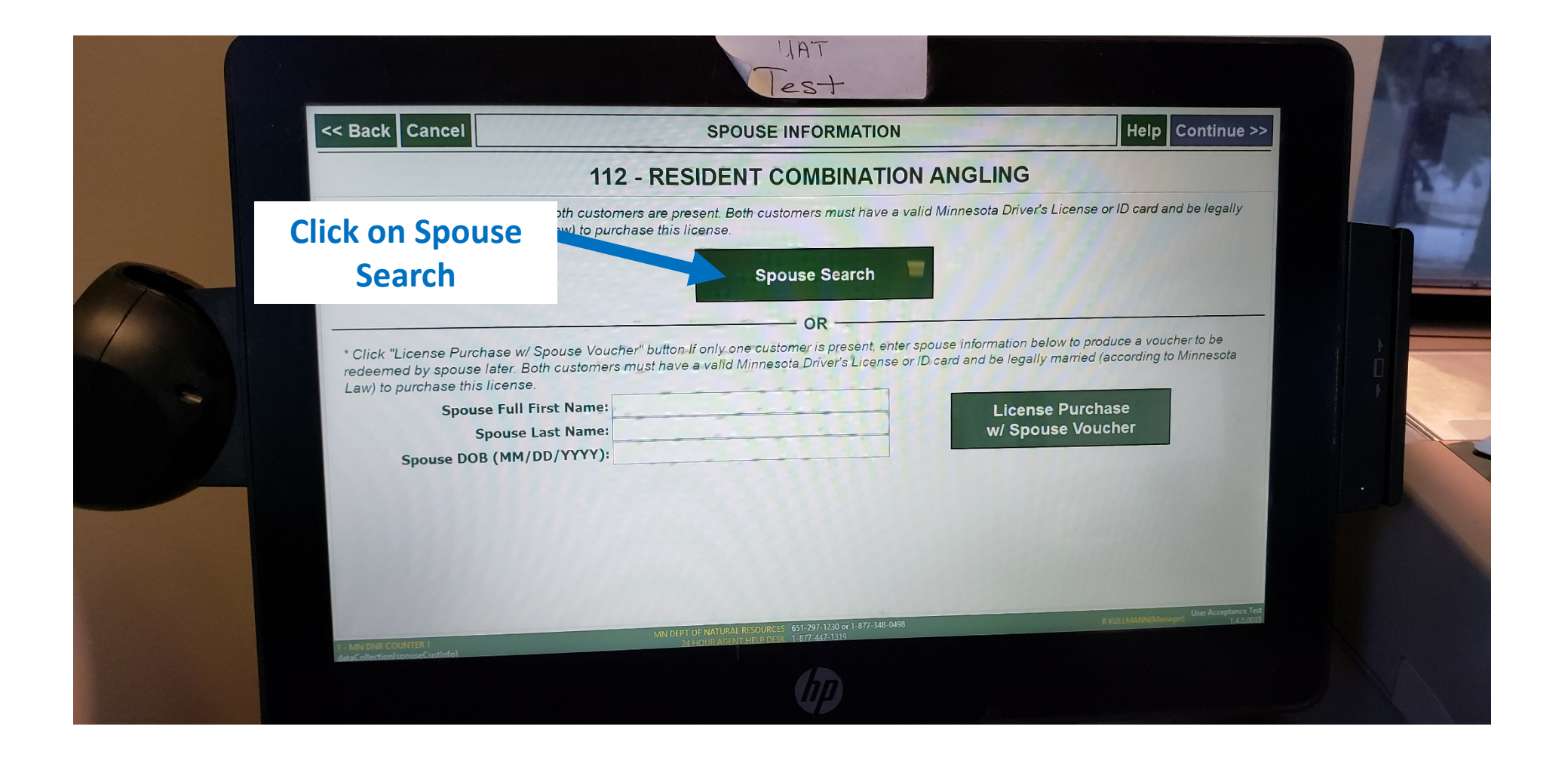

### Identify spouse customer screen

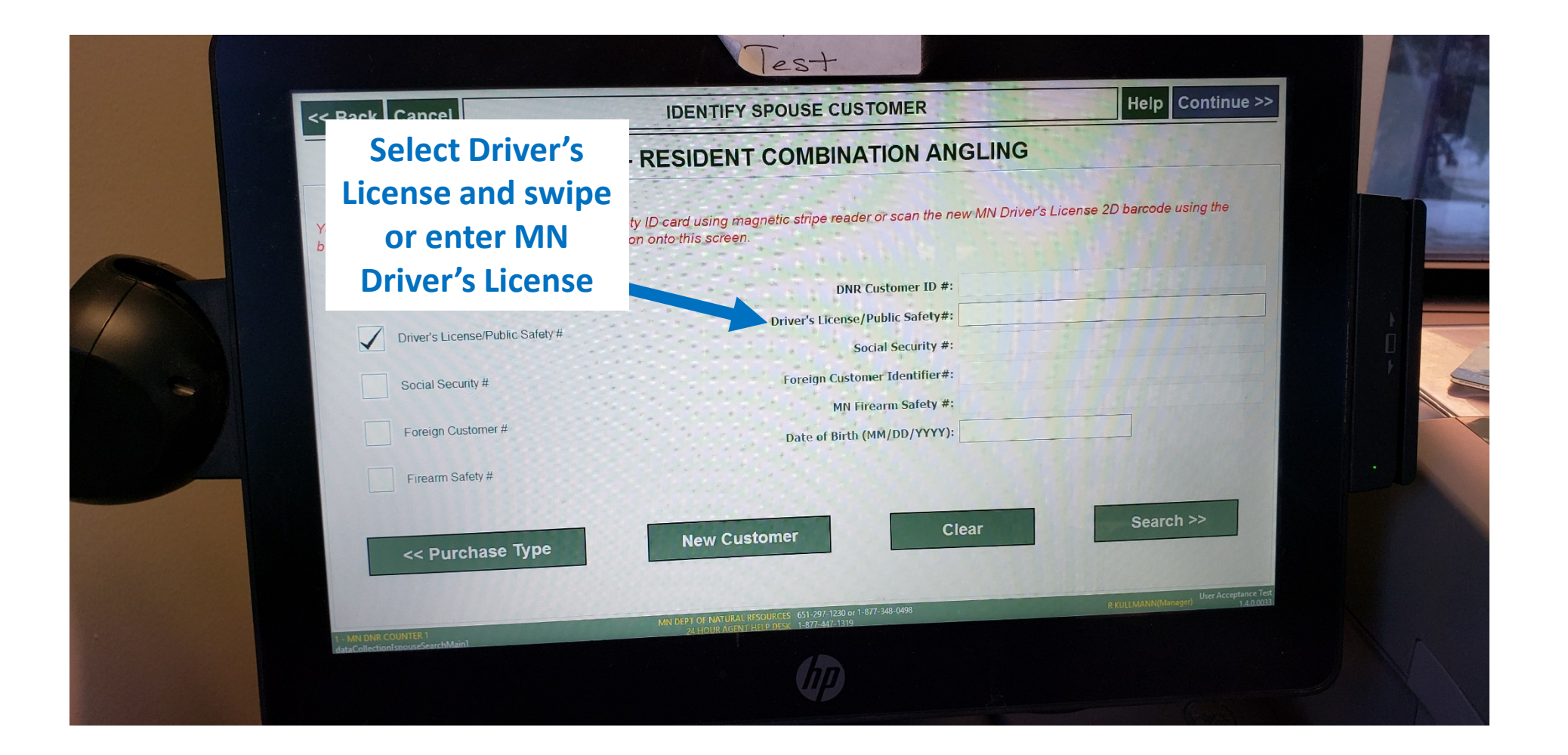

# Spouse customer confirmation screen - resident

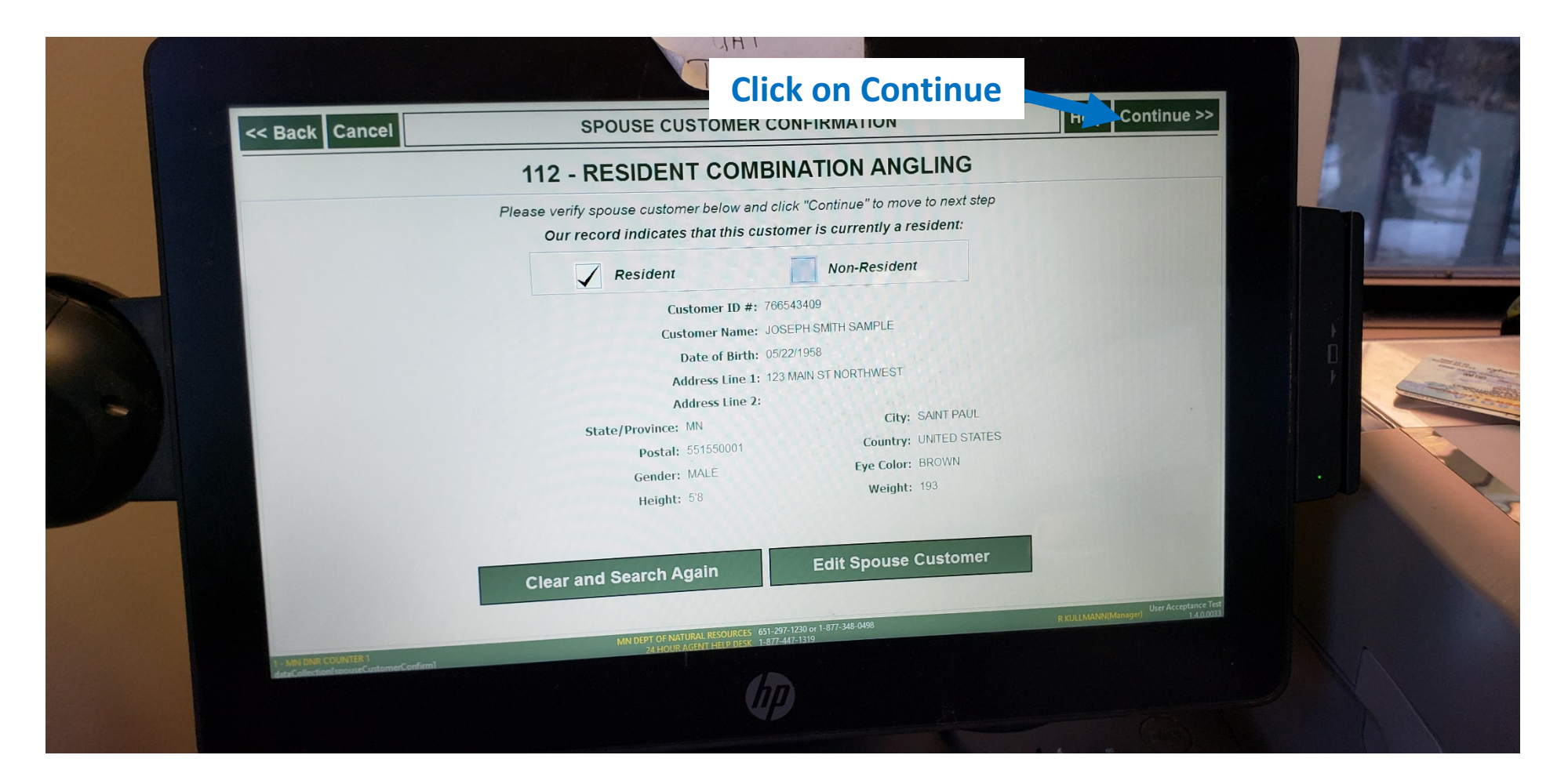

#### License cross sale screen

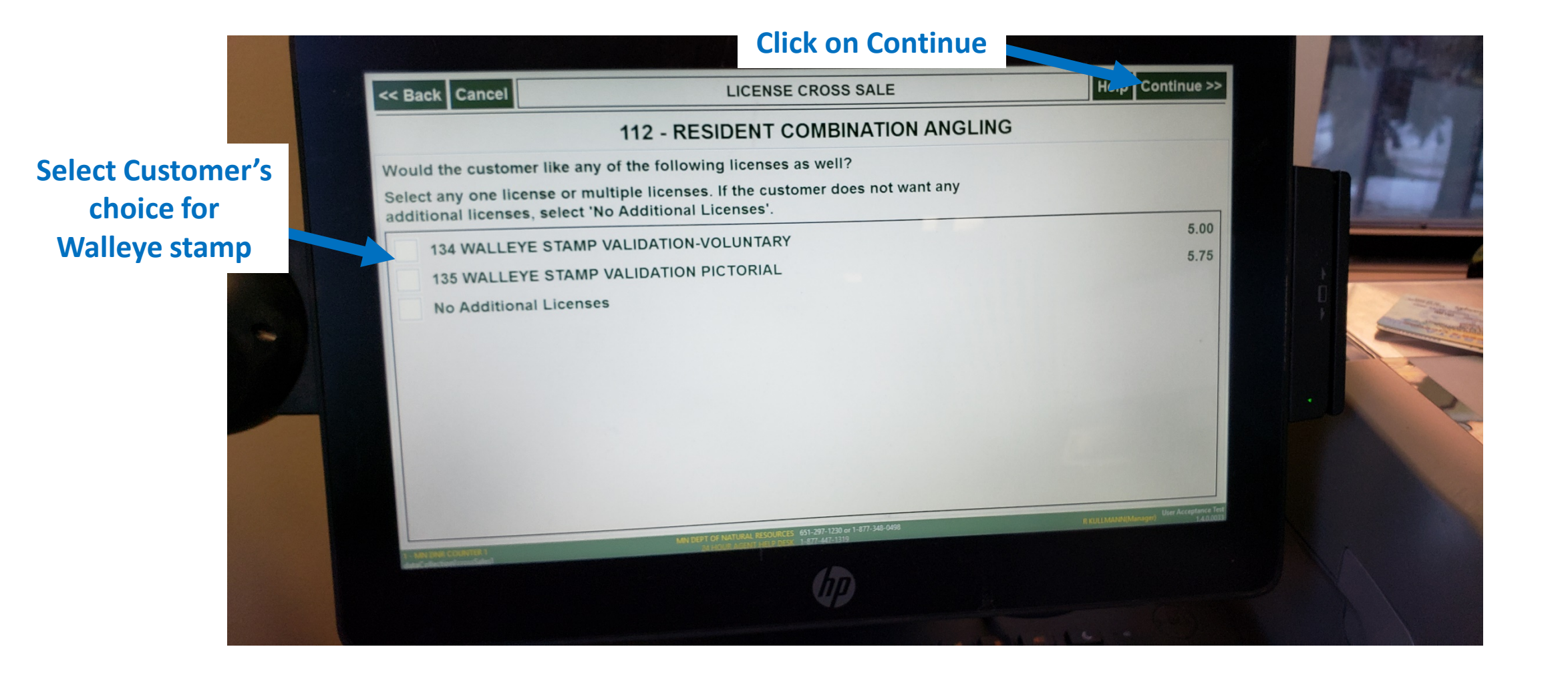

## License selection screen – end of transaction

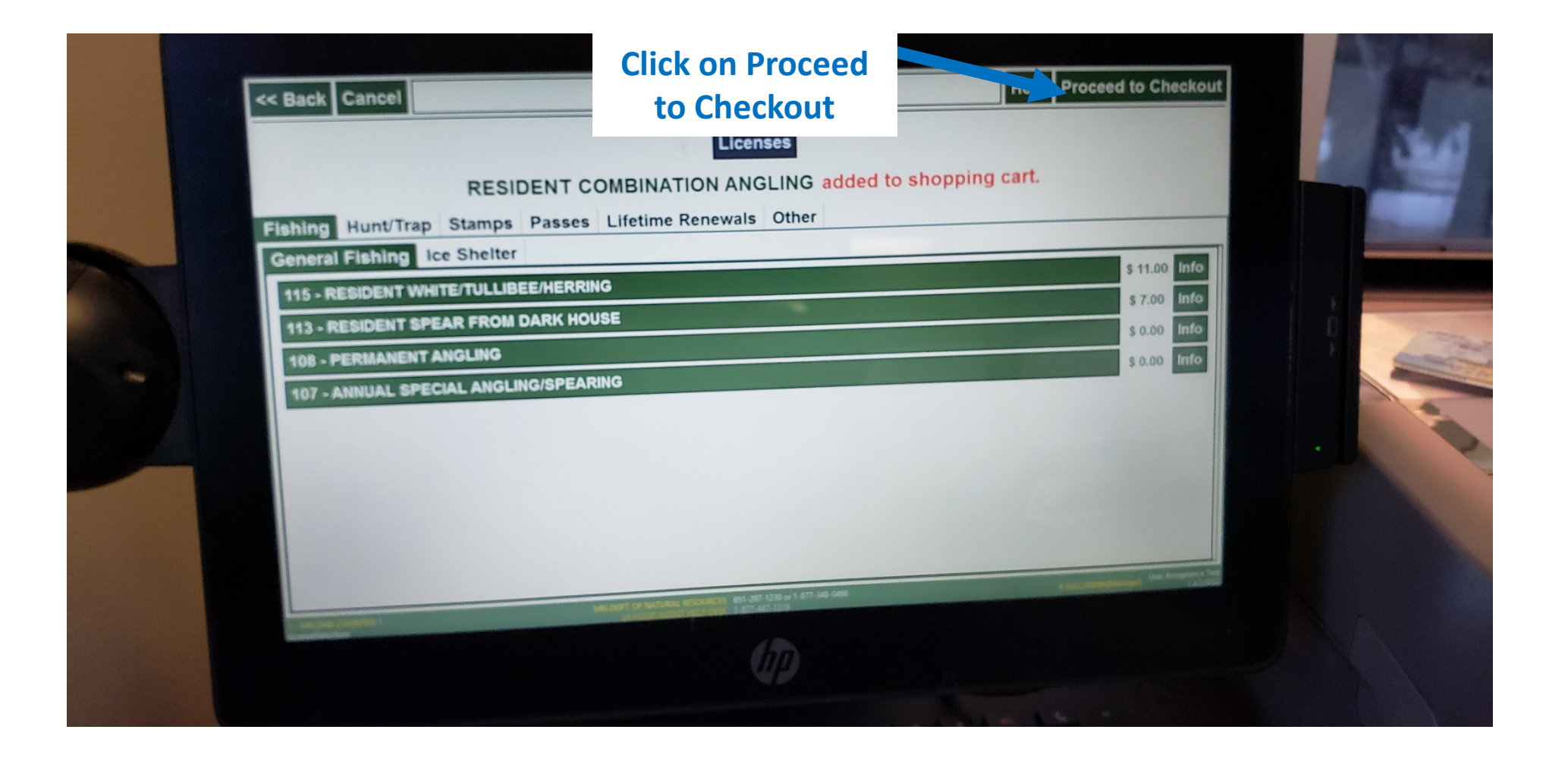

You will receive 2 licenses, one for each customer. Each license will only have the information for that licensee

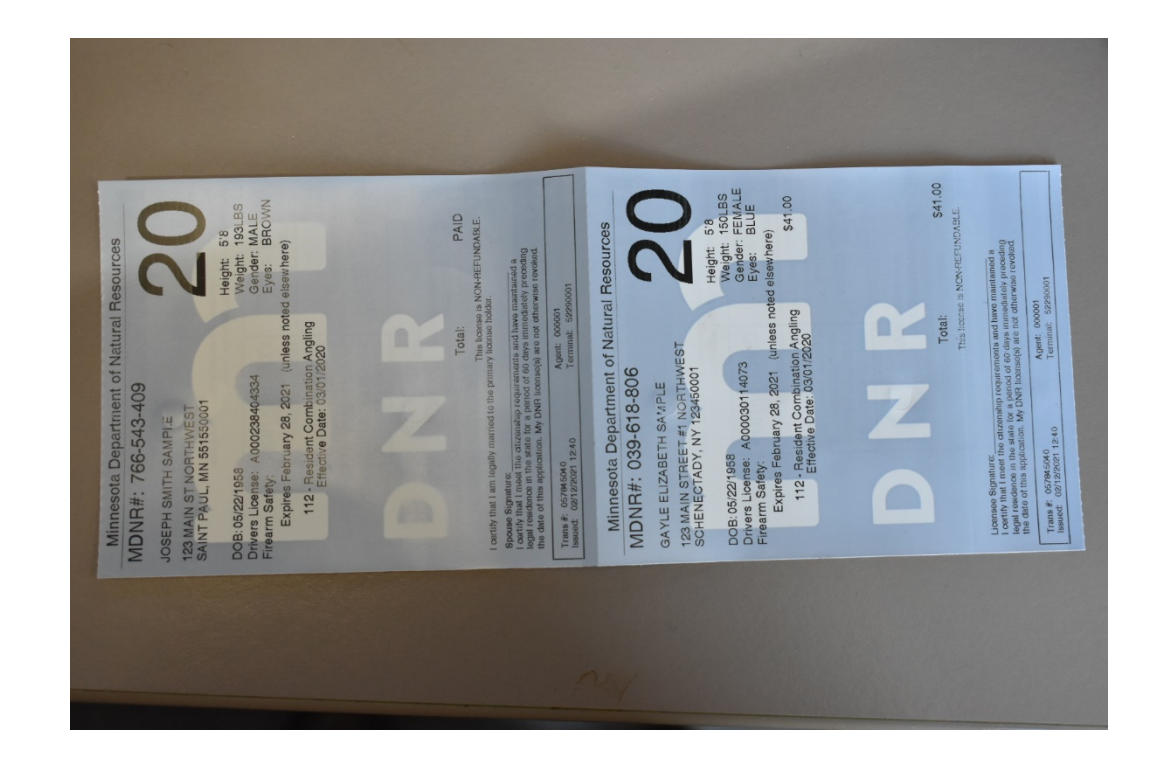

# Process for Combination license – spouse does not have file

Follow steps 1-5 from previous step

# Identify spouse customer screen – unable to locate customer

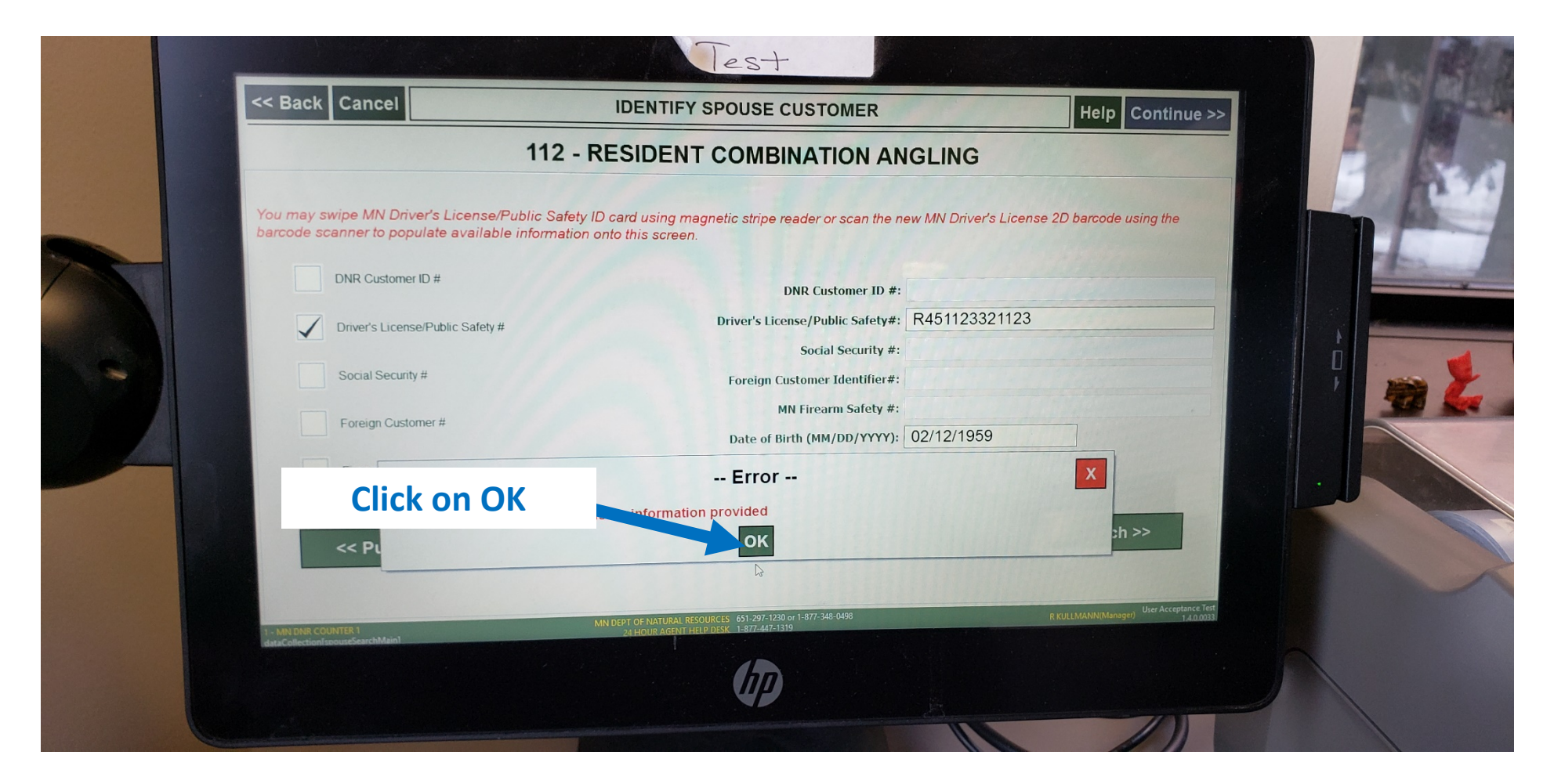

## New Spouse Customer verification page

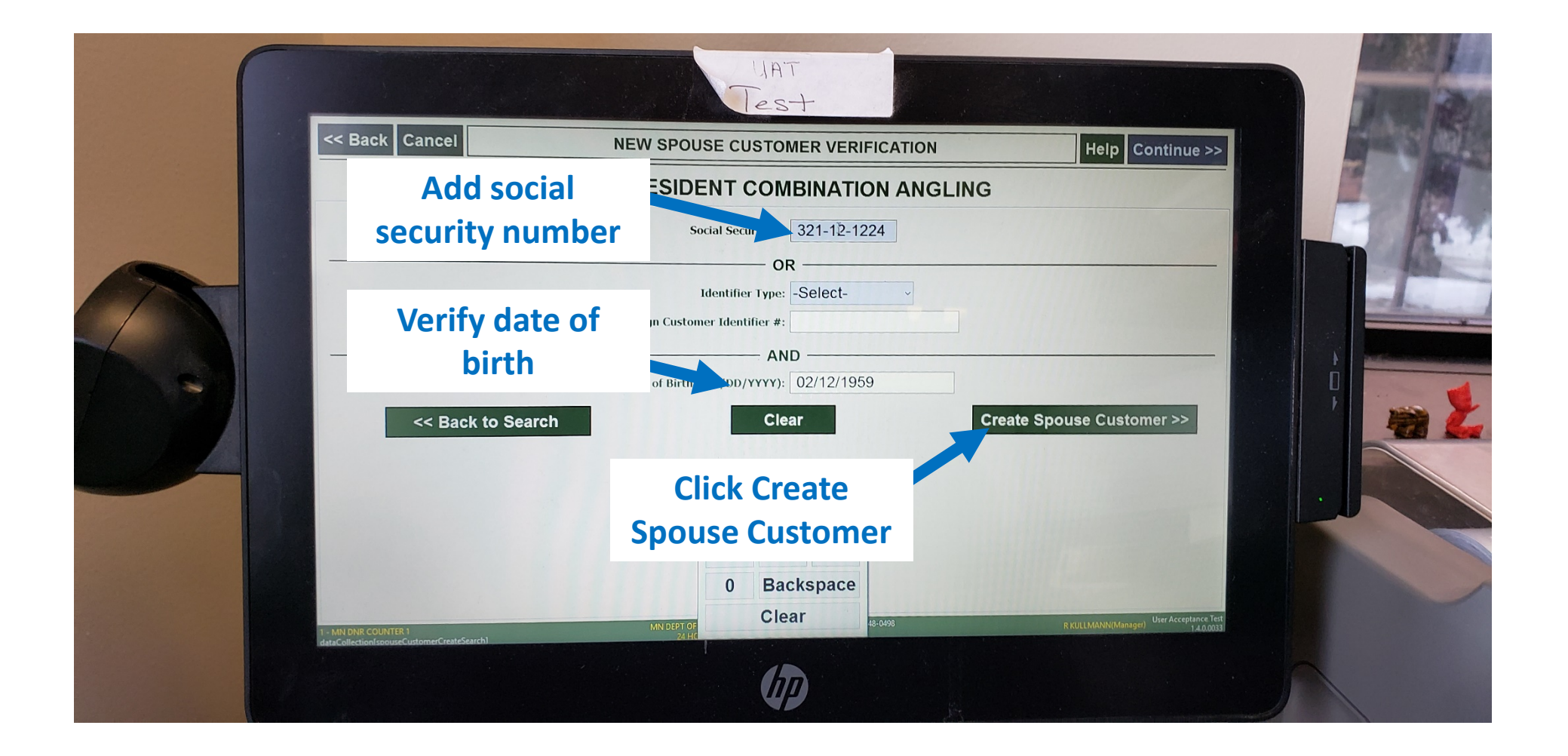

#### Create spouse customer page

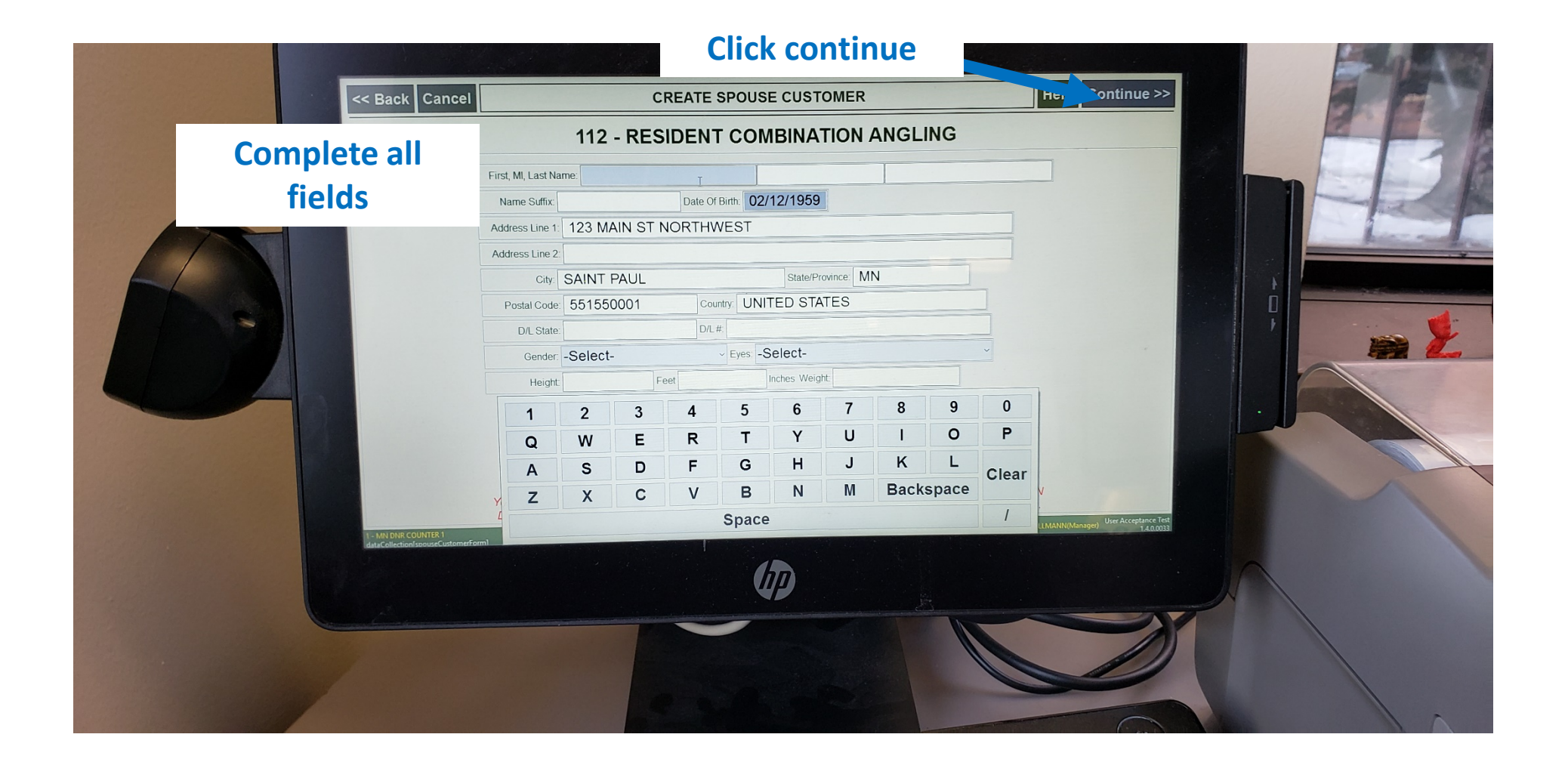

# Process for Combination license with spouse voucher

Follow steps 1-5 from previous transaction

# Spouse information screen – purchase with voucher

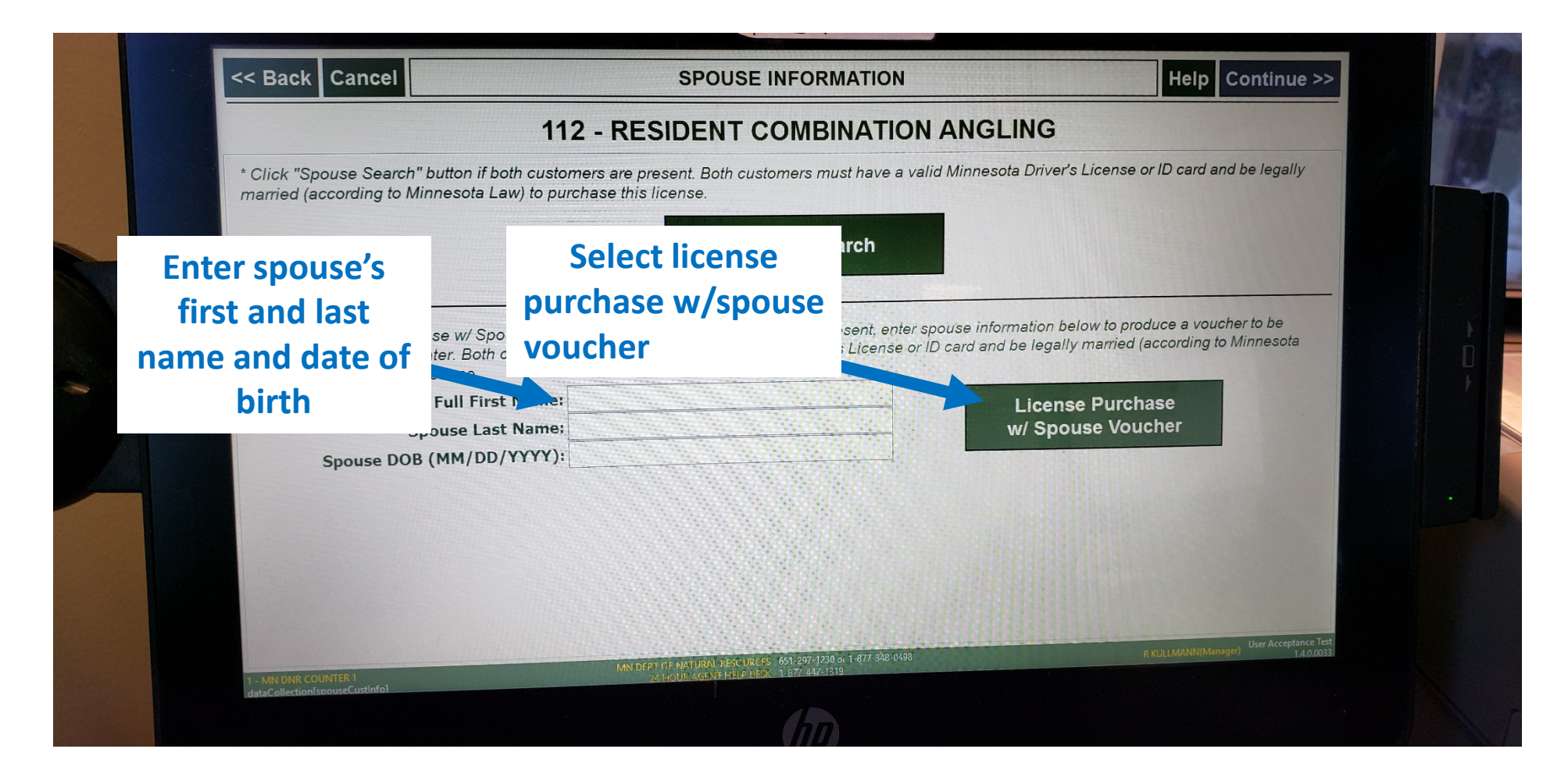

# Spouse information screen – purchase voucher

| Click "Spouse Search" button if both custo<br>married (according to Minnesota Law) to put                           | omers are present. Both customers must ha<br>irchase this license.                            | ave a valid Minnesota Driver's License or ID card a                                                      | and be legally            |
|----------------------------------------------------------------------------------------------------|-----------------------------------------------------------------------------------------------|----------------------------------------------------------------------------------------------------|---------------------------|
|                                                                                                    | Spouse Search                                                                                 | •                                                                                                    |                           |
|                                                                                                    | OR                                                                                            |                                                                                                    |                           |
| * Click "License Purchase w/ Spouse Vou<br>redeemed by spouse later. Both custome<br>Law) to purchase this license. | cher" button If only one customer is present,<br>rs must have a valid Minnesota Driver's Lice | , enter spouse information below to produce a vou<br>ense or ID card and be legally married (according t | cher to be<br>o Minnesota |
| Spouse Full First Name:                                                                                             | JOSEPH                                                                                        | License Purchase                                                                                         |                           |
| Spouse Last Name:<br>Spouse DOB (MM/DD/YYY):                                                                        | sample<br>05/22/1958                                                                          | w/ Spouse Voucher                                                                                        |                           |
| Spouse bes (,,                                                                                                    |                                                                                               |                                                                                                    |                           |
|                                                                                                    |                                                                                               |                                                                                                    |                           |
|                                                                                                    |                                                                                               |                                                                                                    |                           |
|                                                                                                    |                                                                                               |                                                                                                    |                           |

# You will receive 1 license and one spouse voucher to be redeemed later

|                                                                                                    |                                                                                                    | 8                                                                                                    |
|----------------------------------------------------------------------------------------------------|----------------------------------------------------------------------------------------------------|----------------------------------------------------------------------------------------------------|
| es betore<br>as betore<br>Irces<br>come before<br>diblow. To<br>onner record in the<br>must visit a<br>must visit a<br>must visit a<br>must visit a<br>must visit a<br>adoint outformer<br>to<br>off dep.                                                                                                    | eznisteozri ole zek<br>seources<br>Reight: 5'8<br>Weight: 193LBS<br>Gender: 193LBS<br>Gender: BROWN<br>Eyes: BROWN<br>sisewhere)<br>\$41.00                                                                                                    | S41.(<br>S41.(<br>NON-REFUNDABLE.<br>ely preseding<br>wise revolved.                                                                                                    |
| Voucher Number                                                                                                    | ISE - ISseuedt<br>Isseuedt<br>noted                                                                                                    | al:<br>cense is<br>cense is<br>not mediati<br>concoot                                                                                                    |
| Minnesota Department of Natural F<br>Minnesota Department of Natura<br>Minnesota Department of Natura<br>Minnesota Department of Natura<br>Minnesota Department of Natura<br>Minnesota Departmentes of Natura<br>operational and the primary lic<br>spath redeem your voucher, yor must have a<br>Min offer to redeem your voucher, yor must have a<br>Min offer to redeem your voucher, yor must have a<br>Min offer do redeem your voucher, yor must have a<br>Min offer do redeem your wing the Minnesof a DNR website a<br>thip/licenses dri state, mu us' and clut. Get Stated<br>a Hedeem onine by vising your Minnesofa DNR website a<br>hity/licenses dri state, mu us' and clut. Get Stated<br>a Her your spouse interes a customer redord and of<br>1977-340-008 or of 51-2977-120 (MH & 600 ann-330 pm)<br>record created. Once your profile is detailed and of<br>1977-340-008 or of 51-2977-120 (MH & 600 ann-330 pm)<br>record created. Spouse License<br>Science and information is correct at<br>a Valet Redeem Spouse License.<br>MU2-LKV-VT<br>112 - Resident Combinatio | NOT A VALID LICEN<br>Agent: 000001 Terminat: 52290001<br>Minnesota Department of Natur<br>MDNR#: 766-543-409<br>JOSEPH SMITH SAMPLE<br>JOSEPH SMITH SAMPLE<br>123 MAIN ST NORTHWEST<br>23 MAIN ST NORTHWEST<br>23 MAIN ST NORTHWEST<br>23 MAIN ST NORTHWEST<br>2008: 05/22/1958<br>DOB: 05/22/1958<br>DOB: 05/27/1958<br>DOB: 05/27/1958<br>DOB: 05/27/1958<br>DOB: 05/27/1958<br>DOB: 05/27/1958<br>DOB: 05/27/1958<br>DOB: 05/27/1958<br>DOB: 05/27/1958<br>DOB: 05/27/1958<br>DOB: 05/27/1958<br>DOB: 05/27/27/27/27/27/27/27/27/27/27/27/27/27/ | Tota<br>This lic<br>Tota<br>This lic<br>Licensee Signature.<br>Licensee Signature.<br>Licentay that I meet the ditzenship requirements and<br>Loentay that I meet the ditzenship requirements and<br>Loentay that I meet the ditzenship requirements and t |
|                                                                                                    |                                                                                                    |                                                                                                    |

# To redeem a spouse voucher – swipe the customers driver's license and select "Redeem Spouse License"

| First, MI, Last Name: JOSEPH SI | MITH SAMPLE                                       |                                                                                                    |
|---------------------------------|---------------------------------------------------|----------------------------------------------------------------------------------------------------|
| Name Suffix:                    | DOB: 05/22/1958                                   |                                                                                                    |
| Address Line 1: 123 MAIN ST NC  | RTHWEST                                           |                                                                                                    |
| Address Line 2:                 |                                                   |                                                                                                    |
| City: SAINT PAUL                | State/Province: MN Postal: 551550001              | Support Station of Station                                                                                                    |
| Country: UNITED STATES          |                                                   | and the second second s |
| Gender: MALE                    |                                                   | 242                                                                                                    |
| Click on redeem                 | t. 5 Feet 8 inches Weight. 100                    |                                                                                                    |
| spouse license                  | &F Sales Redeem Spouse Register a License Harvest | Input Customer<br>SSN                                                                                                    |
|                                 |                                                   | 222400                                                                                                    |
|                                 |                                                   |                                                                                                    |
|                                 |                                                   | 1.971.991.000                                                                                                    |
|                                 |                                                   | 111111111111                                                                                                    |
|                                 |                                                   | the American Test                                                                                                    |

## Spouse license redemption screen

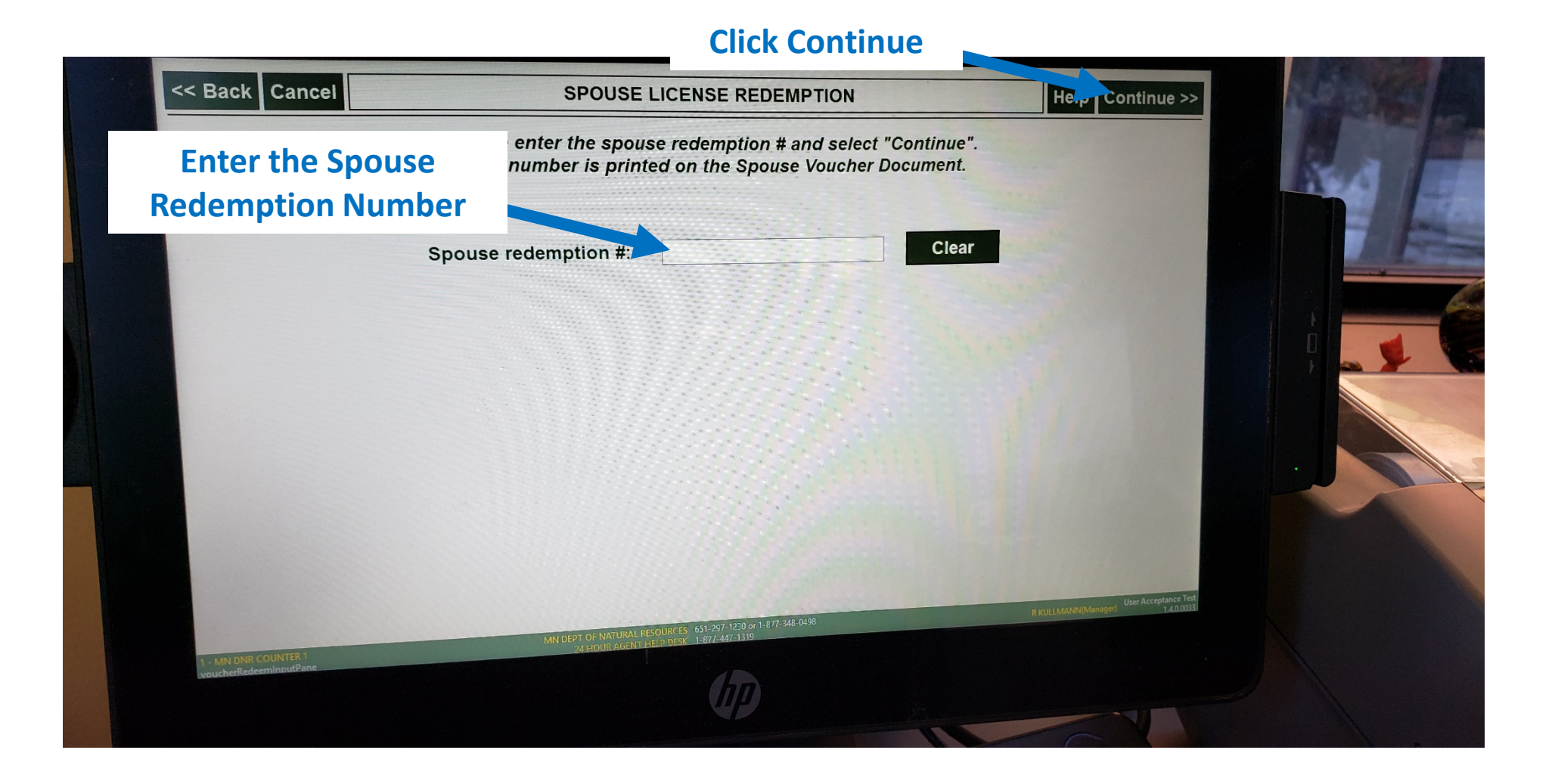

# A single license will print with just the licensee's information

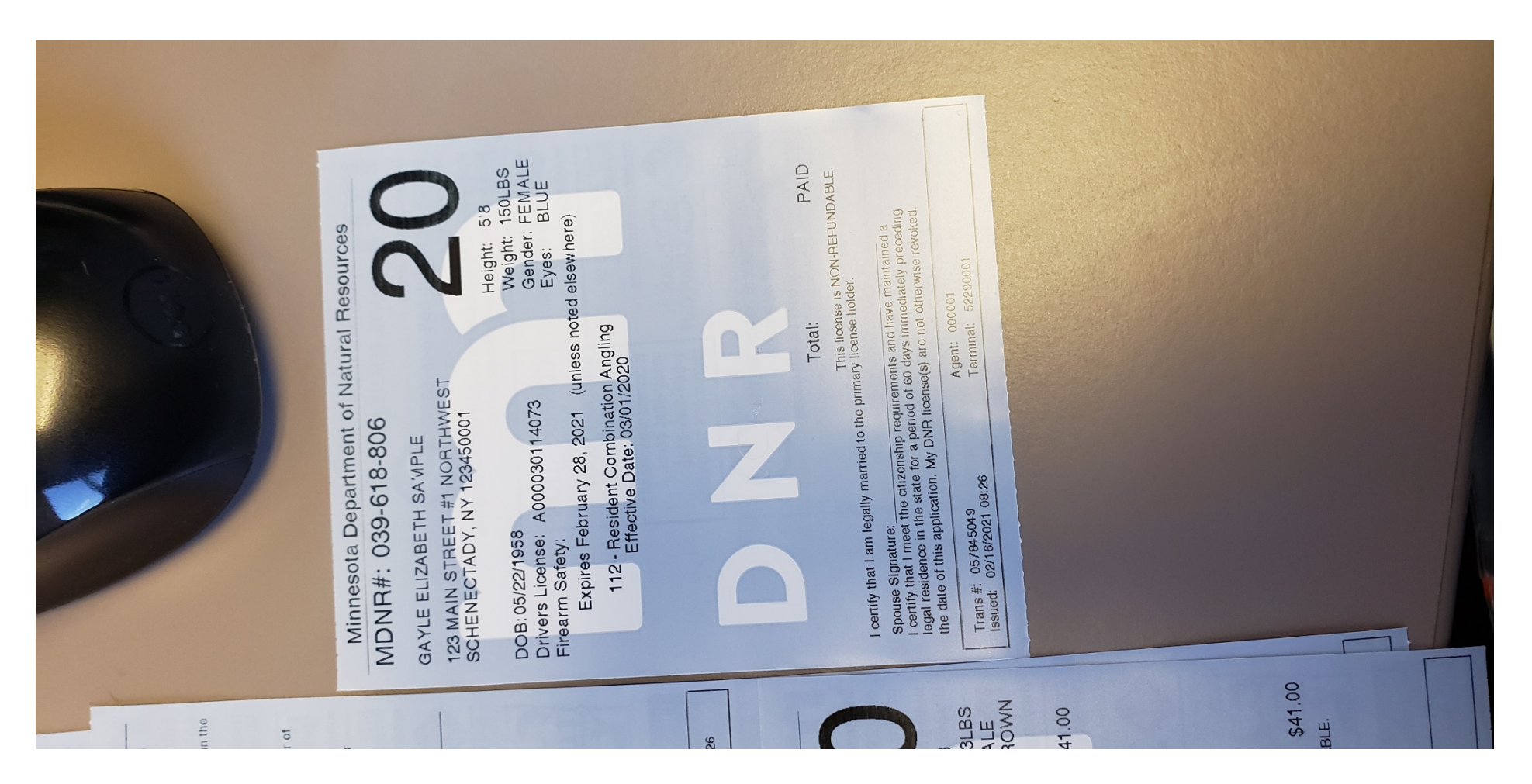

# Non-Resident Family Angling

Follow steps 1-5 from above (select non-resident)

## License selection screen – nonresident

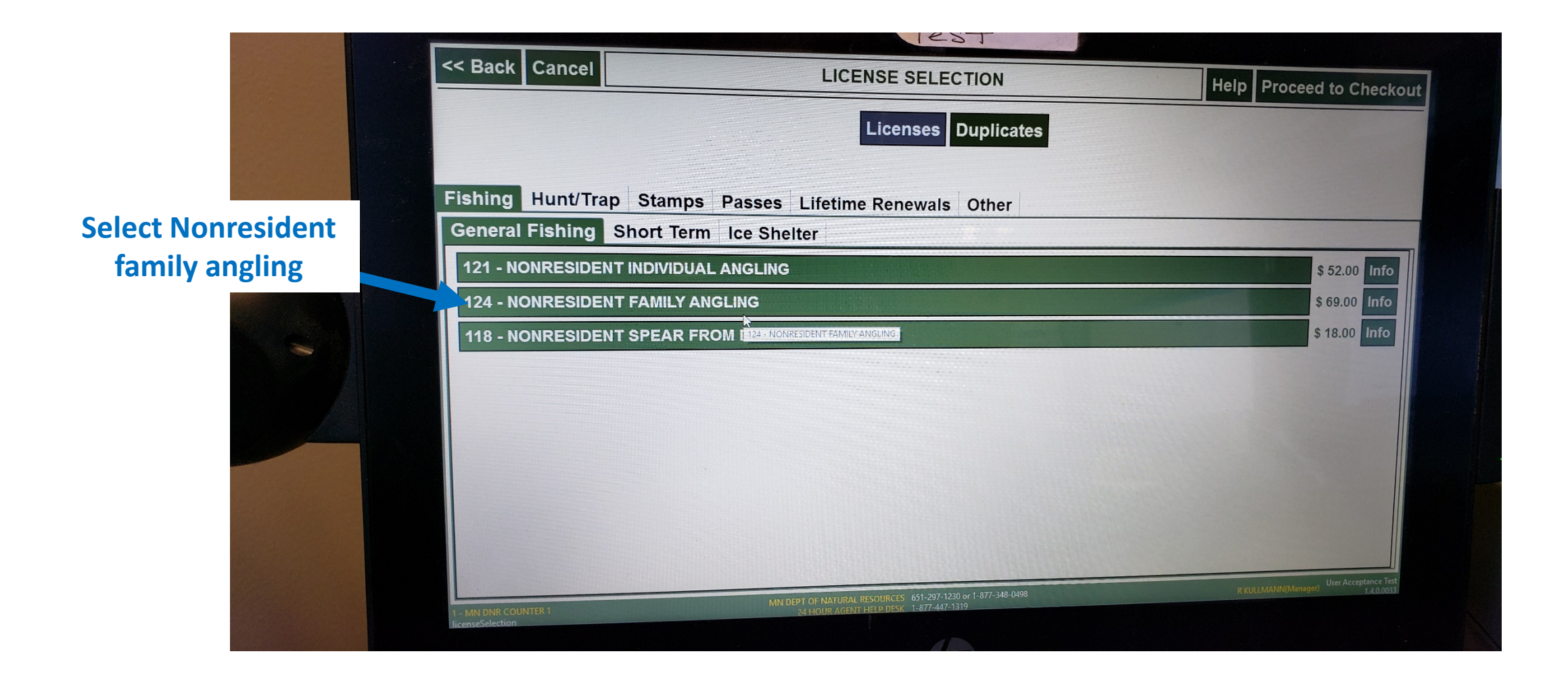

If both parents (spouses) are present, continue with sale as you did for the resident license. You can also offer a spouse voucher if only one spouse is available. This can be redeemed at a later date, the same as a resident voucher. 2 licenses and 2 Aquatic Invasive Species (AIS) acknowledgements will print. Make sure both spouses keep their license and the AIS acknowledgement.

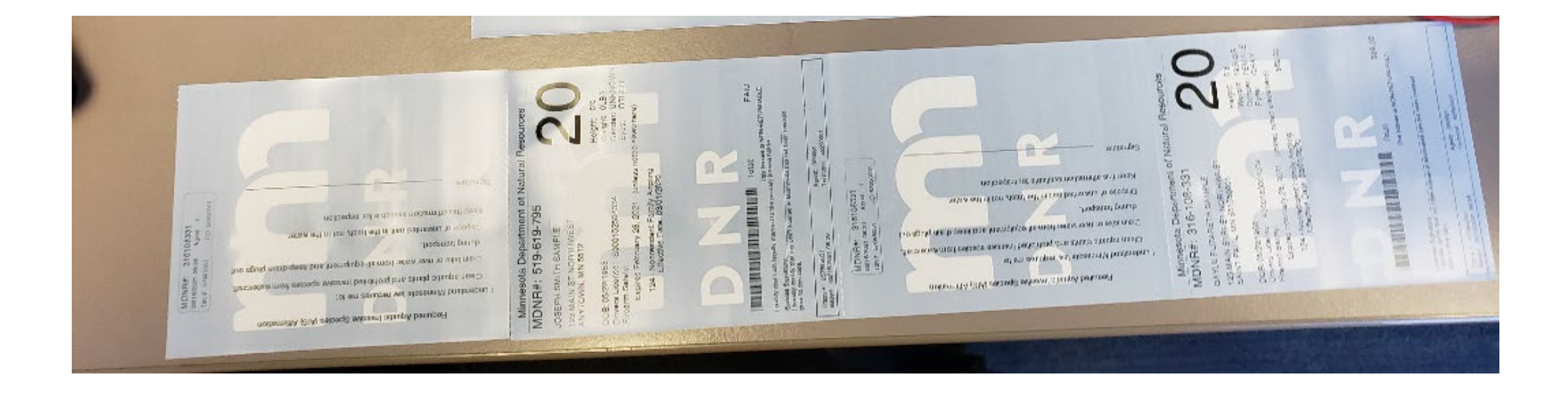

# Non-Resident family anglingonly one parent will fish

# Spouse information screen – nonresident no spouse

| 10                                                                       |                                                                    |                        |                      |
|--------------------------------------------------------------------------|--------------------------------------------------------------------|------------------------|----------------------|
| 124                                                                      | - NONRESIDENT FAMILY ANGLING                                       |                        |                      |
| *.(                                                                      | Click "Spouse Search" button if both customers are present.        |                        |                      |
|                                                                          | Spouse Search                                                      |                        |                      |
|                                                                          | OR                                                                 |                        |                      |
| * Click "License Purchase w/ Spouse Voucher<br>redeemed by spouse later. | " button If only one customer is present, enter spouse information | below to produce a vol | icher to be          |
| Spouse Full First Name:                                                  | Licer                                                              | nse Purchase           |                      |
| Spouse Last Name:                                                        | w/ Sp                                                              | ouse voucher           |                      |
| elect license purchase                                                   | OR                                                                 |                        |                      |
| Wout spouse and                                                          | Purchase w/o Spouse" button if customer does not want to include   | a spouse.              |                      |
| w/out spouse and                                                         | License Purchase w/o Spouse                                        |                        |                      |
| continue transaction                                                     |                                                                    |                        |                      |
|                                                                          |                                                                    |                        |                      |
|                                                                          |                                                                    |                        | User Acceptance Test |
|                                                                          | 777 210 0409                                                       | R KULLMANN(Mai         | 1.4,0.0053           |

## Shopping cart screen – no spouse

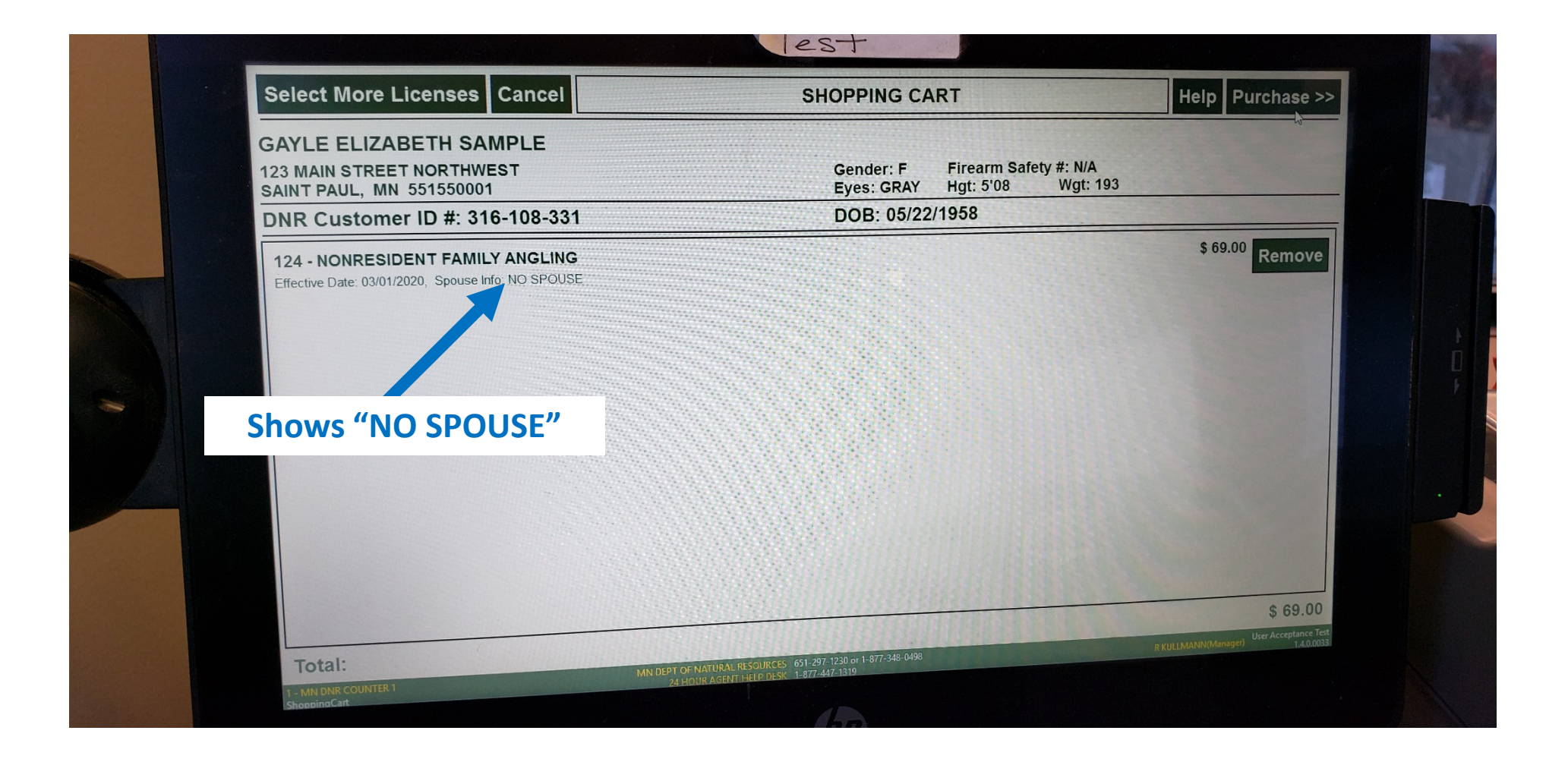

# Only 1 license and 1 AIS acknowledgement will print. Make sure licensee keeps license and AIS Acknowledgement

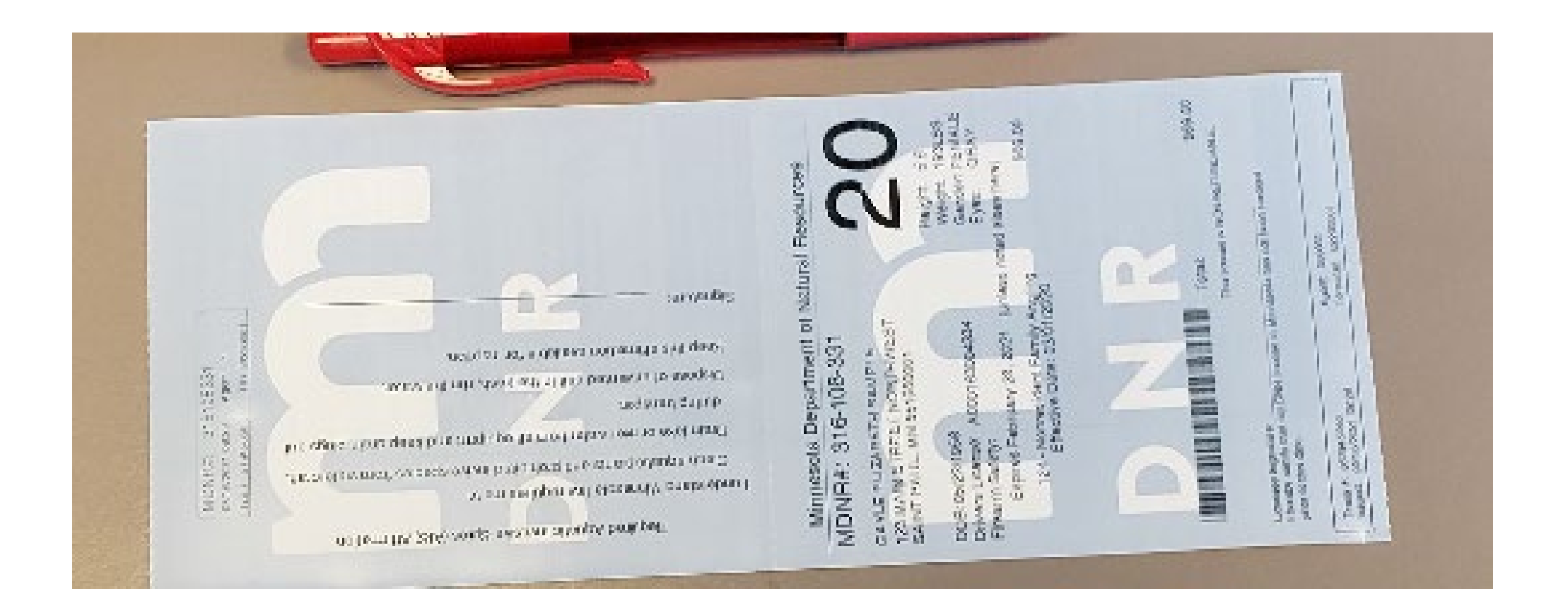